## Инструкция по прошиванию Blade.

## Внимание

Телефон может не прошиться с первого раза, если программа выдает ошибку, то повторите все действия заново.

Прошивка должна храниться на диске С. Также прошу обратить внимание, если у Вас не получилось подключить телефон через один USB порт на Вашем компьютере, попробуйте подсоединить через другой.

- 1) Выключите телефон и извлеките из него батарею.
- 2) Разархивируйте файл с прошивкой.
- 3) Соедините ПК с телефоном с помощью USB-кабеля
- 4) Запустите файл «UpgradeDownload»
- 5) Выберите файл прошивки.

| br                       | Cranye         | Paparpece | Ilpose               | MCP Type |  |
|--------------------------|----------------|-----------|----------------------|----------|--|
| АЖМИТЕ ДЛЯ<br>АЙЛА ПРОШИ | ВЫБОРА<br>ІВКИ |           |                      |          |  |
|                          | выбери         | ТЕ ФАЙЛ   | 1.00 INLINON TO JOSS |          |  |

6) Зажмите на телефоне кнопку вниз на джойстике

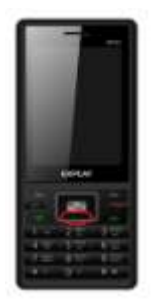

7) Удерживая её, нажмите старт и вставьте батарею в телефон.

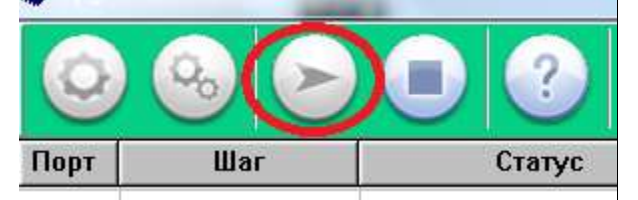

- 8) Если телефон удачно перепрошился, то в столбце «Статус» появится надпись «Finish», а в столбце «Прогресс» появится надпись зеленого цвета «Passed».
- 9) Нажмите на иконку «стоп».
- 10) Отсоедините USB-кабель от телефона.
- 11) Извлеките и вставьте назад батарею.
- 12) Включите телефон.